### Using WebAdvisor to Select and Register for Classes

Log in to the Student Menu on <u>WebAdvisor</u>. After reviewing previous tutorials, you should be well-versed at this.

There are a number of ways to register for classes. We recommend selecting classes well in advance of your registration time and putting them in your **preferred sections list**. The preferred sections list is similar to an online shopping cart and will hold your classes until you're ready to take action.

You can start by selecting Register and Drop Sections on the Student menu

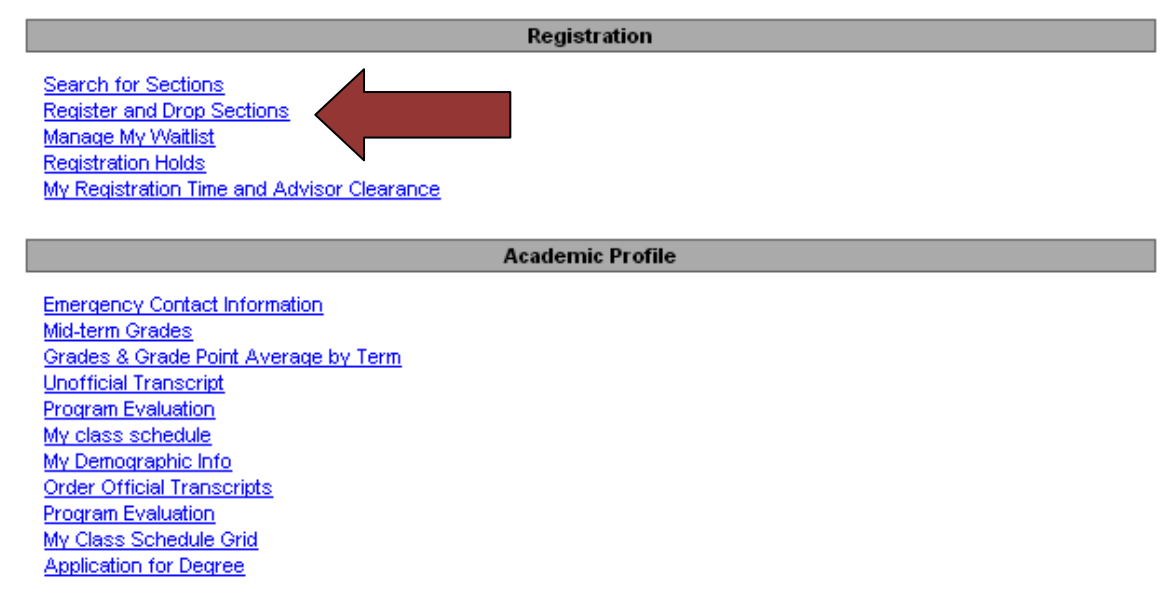

This will bring you to the main registration menu:

We will first look at **Search and register for sections** so that we can view the course schedule to enter courses into your preferred sections list.

# **Register for Sections**

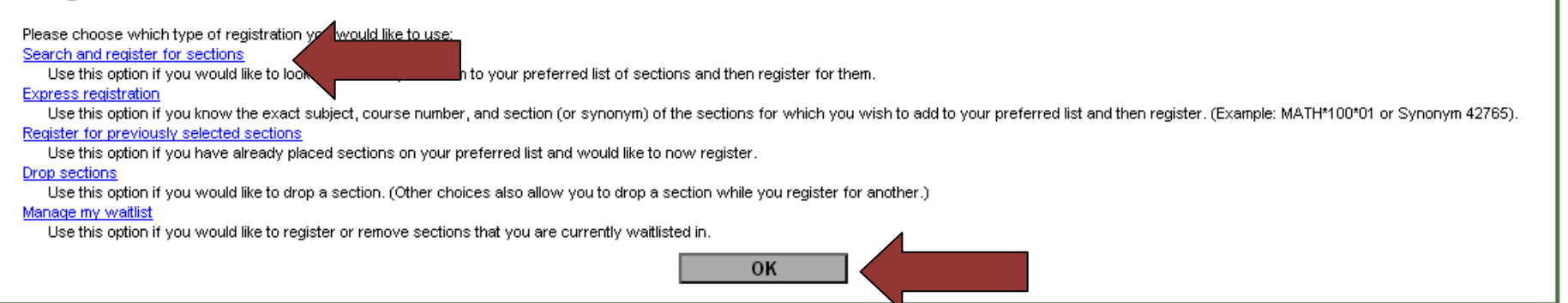

![](_page_1_Figure_3.jpeg)

You can then select the sections you want. Be sure you select the section with a time that corresponds with your schedule.

### Section Selection Results

| Na | rrow my s   | earch                 |            |                                  |                |                                                                                                    |                  |                           |
|----|-------------|-----------------------|------------|----------------------------------|----------------|----------------------------------------------------------------------------------------------------|------------------|---------------------------|
| Re | -sort my re | esuits TERM Te        | rm, Sectio | n Name 💌                         |                |                                                                                                    |                  |                           |
|    | ct          | Term                  | Status     | Section Name and<br>Title        | Location       | Meeting Information                                                                                     | Faculty          | Available/ Ca<br>Waitlist |
|    |             | Fall Semester<br>2013 | Open       | ENG-002-1 (10356)<br>Composition | Main<br>Campus | 08/27/2013-12/12/2013 Lecture Tuesday, Thursday 10:00AM - 11:50AM, Reynolds Hall, Room 209              | K. Artuso        | 20/20/0                   |
|    |             | Fall Semester<br>2013 | Open       | ENG-002-2 (10357)<br>Composition | Main<br>Campus | 08/26/2013-12/13/2013 Lecture Monday, Wednesday, Friday 02:00PM - 03:05PM, Voskuyl Library,<br>Room 104 | R.<br>VanderMey  | 11/20/0                   |
|    |             | Fall Semester<br>2013 | Waitlisted | ENG-002-3 (10358)<br>Composition | Main<br>Campus | 08/26/2013-12/13/2013 Lecture Monday, Wednesday, Friday 09:15AM - 10:20AM, Reynolds Hall,<br>Room 109   | S. Skripsky      | 4/20/3                    |
| Γ  | >           | Fall Semester<br>2013 | Open       | ENG-002-4 (10359)<br>Composition | Main<br>Campus | 08/26/2013-12/13/2013 Lecture Monday, Wednesday, Friday 08:00AM - 09:05AM, Voskuyl Library,<br>Room 203 | S. Tang-<br>Quan | 19/20/0                   |
|    |             | Fall Semester<br>2013 | Open       | ENG-002-5 (10360)<br>Composition | Main<br>Campus | 08/27/2013-12/12/2013 Lecture Tuesday, Thursday 01:15PM - 03:05PM, Reynolds Hall, Room 109              | P. Willis        | 14/20/0                   |

SUBMIT

Once you hit submit, you will be directed to your preferred sections list and will be able to view the course you selected in there.

#### **Register and Drop Sections**

| _ | Name I                          |                       |                                    |                |                                                                                 |                  |                                  |
|---|---------------------------------|-----------------------|------------------------------------|----------------|---------------------------------------------------------------------------------|------------------|----------------------------------|
| A | tion for ALL Pref. Sections (or | choose below)         | <b>v</b>                           |                |                                                                                 |                  |                                  |
| F | referred Sections               | 1                     | 1                                  |                |                                                                                 |                  |                                  |
|   | Action                          | Term                  | Section Name and Title             | Location       | Meeting Information                                                             | Faculty          | Available/ Capacity/<br>Waitlist |
|   | <b>•</b>                        | Fall Semester<br>2013 | ENG-002-4 (10359) Composition      | Main<br>Campus | 08/26/2 Monday, Wednesday, Friday 08:00AM - 09:05AM,<br>Voskuyi ary, Room 200   | S. Tang-<br>Quan | 19/20/0                          |
|   |                                 | Fall Comester         | ENG 044-4 (10365) Studies in Morld | Main           | 08/07/0013 12/12/0013 Lacture Tuesdey, Thursday, 03:15DM, 05:05DM, Revolds Hell | K Artuso         | 22 ( 22 ( 0                      |

Add in all of your preferred courses to this list now. At your appointed time, you can use the drop down menu to register or waitlist for each course or you can remove it from your list. Then hit submit.

| A                  | ction for ALL Pref. Sections (or | r choose below)       | ×                                                  |                |                                                                                                    |                  |                                  |
|--------------------|----------------------------------|-----------------------|----------------------------------------------------|----------------|----------------------------------------------------------------------------------------------------|------------------|----------------------------------|
| Preferred Sections |                                  |                       |                                                    |                |                                                                                                    |                  |                                  |
|                    | Action                           | Term                  | Section Name and Title                             | Location       | Meeting Information                                                                                     | Faculty          | Available/ Capacity/<br>Waitlist |
|                    | ×                                | Fall 20               | 5119 555 4 (10359) Composition                     | Main<br>Campus | 08/26/2013-12/13/2013 Lecture Monday, Wednesday, Friday 08:00AM - 09:05AM,<br>Voskuyl Library, Room 203 | S. Tang-<br>Quan | 19/20/0                          |
|                    | Register<br>Remove from List     | Fall Semester<br>2013 | ENG-044-1 (10365) Studies in World<br>Literature   | Main<br>Campus | 08/27/2013-12/12/12/13 Lecture Tuesday, Thursday 03:15PM - 05:05PM, Reynolds Hall,<br>Room 109          | K. Artuso        | 22/32/0                          |
|                    | Vaitlist                         | Fall Semester<br>2013 | HIS-010-1 (10025) Perspectives on<br>World History | Main<br>Campus | 08/26/2013-12/13/2013 Lecture Monday, Wednesday, Friday 11:30AM - 12:35PM,<br>Voskuvl Library: Room 204 | M. Robins        | 30/40/0                          |

At your appointed time you can also choose an action for all courses. "If one of my choices is not available" defaults to PART so that you can still register for open sections. Be sure to waitlist for your remaining courses that have closed. Hit Submit:

| Preferred Sections |   |                       | RG Register<br>RM Remove from List                 |                |                                                                                                    |                 |            |
|--------------------|---|-----------------------|----------------------------------------------------|----------------|----------------------------------------------------------------------------------------------------|-----------------|------------|
| Action             |   | Term                  | WL Waitlist<br>Section Name and Title              | Location       | Meeting Information                                                                                     | Faculty         | Ava<br>Wai |
|                    | * | Fall Semester<br>2013 | ENG-044-1 (10365) Studies in World<br>Literature   | Main<br>Campus | 08/27/2013-12/12/2013 Lecture Tuesday, Thursday 03:15PM - 05:05PM, Reynolds Hall,<br>Room 109           | K. Artuso       | 22/3       |
|                    | * | Fall Semester<br>2013 | HIS-010-1 (10025) Perspectives on<br>World History | Main<br>Campus | 08/26/2013-12/13/2013 Lecture Monday, Wednesday, Friday 11:30AM - 12:35PM, Voskuyl<br>Library, Room 204 | M. Robins       | 3074       |
|                    | * | Fall Semester<br>2013 | PEA-032-3 (10076) Fitness for Life                 | Main<br>Campus | 08/26/2013-12/13/2013 Lecture Tuesday, Thursday 10:00AM - 10:50AM, Murchison<br>Gymnasium, Room 4       | C. Ecklund      | 19/4       |
|                    | * | Fall Semester<br>2013 | RS-001-1 (10311) Introduction to Old<br>Testament  | Main<br>Campus | 08/26/2013-12/13/2013 Lecture Monday, Wednesday, Friday 09:15AM - 10:20AM, Winter<br>Hall, Room 210     | W. Nelson       | 3575       |
|                    | ~ | Fall Semester<br>2013 | RS-142-1 (10323) World Religions                   | Main<br>Campus | 08/26/2013-12/13/2013 Lecture Tuesday, Thursday 08:00 AM - 09:50 AM, Adams Center,<br>Room 216          | C.<br>Farhadian | 6/25       |
|                    | ~ | Fall Semester<br>2013 | RS-142-1 (10323) World Religions                   | Main<br>Campus | 08/26/2013-12/13/2013 Lecture Tuesday, Thursday 08:00AM - 09:50AM, Adams Center,<br>Room 216            | C.<br>Farhadian |            |

 If one of my choices is not available

 PART Complete only available

Another option for adding courses to your preferred sections list is the **Express registration** option. Express registration is useful if you've finished registering for your first choice courses and find that you still need one or two more classes.

# **Register for Sections**

![](_page_4_Picture_2.jpeg)

If you know the department, course number and section (i.e. HIS-010-2), you can enter that information directly. Leave the "Synonym" column blank.

| Synonym | Subject   | Course Number | Section Number | Term                         |  |  |  |  |  |
|---------|-----------|---------------|----------------|------------------------------|--|--|--|--|--|
|         | History 💌 | 010           | 2              | 13/FA Fall Semester 2013 🛛 💌 |  |  |  |  |  |
|         | >         |               |                | >                            |  |  |  |  |  |
|         | >         |               |                | >                            |  |  |  |  |  |
|         | >         |               |                | >                            |  |  |  |  |  |
|         | >         |               |                | >                            |  |  |  |  |  |
|         | >         |               |                | >                            |  |  |  |  |  |
|         | >         |               |                | >                            |  |  |  |  |  |
|         | >         |               |                | >                            |  |  |  |  |  |
|         | >         |               |                | >                            |  |  |  |  |  |
|         | >         |               |                | >                            |  |  |  |  |  |
| SUBMIT  |           |               |                |                              |  |  |  |  |  |

You can also go directly to your preferred sections list by selecting **Register for previously selected sections** on the Register for Sections menu.

## **Register for Sections**

![](_page_5_Picture_2.jpeg)

Once you've registered for all of your selected courses, **double check your class schedule**!! Go back to the Students menu and select "My class schedule." We cannot add you to classes that you *thought* you registered for but accidentally didn't without assessing a \$40 late fee.

Registration

<u>Search for Sections</u> <u>Register and Drop Sections</u> <u>Manage My Waitlist</u> <u>Registration Holds</u> <u>My Registration Time and Advisor Clearance</u>

Academic Profile

Emergency Contact Information Mid-term Grades Grades & Grade Point Average by Term Unofficial Transcript Program Evaluation My Demographic Info Order Official Transcripts Program Evaluation My Class Schedule Grid Application for Degree If, later, you decide to drop courses <u>prior</u> to the first day of class, select the **Drop Sections** or **Register and drop sections** options on the Register for Sections menu. Beginning on the first day of class, you will need to use an Add/Drop Form from the Student Records Office bearing instructor signatures to add or drop a course.

| Action for ALI | L Pref. Sections (or | r choose below)       | RG Register                                                                 |                |                                                                                                    |                 |             |
|----------------|----------------------|-----------------------|-----------------------------------------------------------------------------|----------------|----------------------------------------------------------------------------------------------------|-----------------|-------------|
| Preferred Se   | ections              | Term                  | RG Register<br>RM Remove from List<br>WL Waitlist<br>Section Name and Title | Location       | Meeting Information                                                                                     | Faculty         | Avai<br>Wai |
|                | ~                    | Fall Semester<br>2013 | ENG-044-1 (10365) Studies in World<br>Literature                            | Main<br>Campus | 08/27/2013-12/12/12/13 Lecture Tuesday, Thursday 03:15PM - 05:05PM, Reynolds Hall,<br>Room 109          | K. Artuso       | 2273        |
|                | *                    | Fall Semester<br>2013 | HIS-010-1 (10025) Perspectives on<br>World History                          | Main<br>Campus | 08/26/2013-12/13/2013 Lecture Monday, Wednesday, Friday 11:30AM - 12:35PM, Voskuyl<br>Library, Room 204 | M. Robins       | 30/4        |
|                | ~                    | Fall Semester<br>2013 | PEA-032-3 (10076) Fitness for Life                                          | Main<br>Campus | 08/26/2013-12/13/2013 Lecture Tuesday, Thursday 10:00AM - 10:50AM, Murchison<br>Gymnasium, Room 4       | C. Ecklund      | 19/4        |
|                | *                    | Fall Semester<br>2013 | RS-001-1 (10311) Introduction to Old<br>Testament                           | Main<br>Campus | 08/26/2013-12/13/2013 Lecture Monday, Wednesday, Friday 09:15AM - 10:20AM, Winter<br>Hall, Room 210     | W. Nelson       | 3575        |
|                | ~                    | Fall Semester<br>2013 | RS-142-1 (10323) World Religions                                            | Main<br>Campus | 08/26/2013-12/13/2013 Lecture Tuesday, Thursday 08:00 AM - 09:50 AM, Adams Center,<br>Room 216          | C.<br>Farhadian | 6/25        |
| Current Regi   | istrations           | udit Section I        | Vame and Title L<br>currently registered for any sections.                  | ocation M      | eeting Information Faculty Credits CEUs                                                                 |                 |             |

PART Complete only available 🔽

![](_page_6_Picture_3.jpeg)